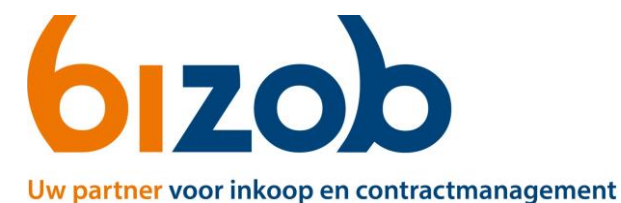

## Aanmelden voor Tender(s) in Mercell Source-to-contract

Dit document beschrijft de stappen die een zorgaanbieder moet volgen om een volledige aanmelding te doen voor een tender.

- 1. Ga naar de website <u>https://www.bizob.nl/sociaal-domein/aanmelden/</u> om de expertises te zien.
- 2. Klik op de juiste categorie van zorg die u wilt leveren.
- 3. Klik hierna op de gemeente waarin u zorg wilt verlenen.
- 4. Klik op de naam van de tender waarvoor u zich wilt inschrijven.

U komt nu op de pagina van de tender waar u zich voor kunt inschrijven.

5. Klik rechtsonder op de groene knop *Deelnemen*.

Hiervoor moet u een Mercell Source-to-Contract account hebben. Deze maakt u aan op de webpagina https://s2c.mercell.com/registration

| Bizob |               |           |  |
|-------|---------------|-----------|--|
|       | $\rightarrow$ | Deelnemen |  |
|       |               |           |  |

Stap 3

| T91043 Tendernaam VOORBEELD                                                                                                    |                                                                                                    |                                                        |                 |                   |  |  |  |
|----------------------------------------------------------------------------------------------------|----------------------------------------------------------------------------------------------------|--------------------------------------------------------|-----------------|-------------------|--|--|--|
| <ul> <li>Overzicht</li> </ul>                                                                                                    | Overzicht                                                                                                    |                                                        |                 | 👲 EXPORTEER TENDI |  |  |  |
| Collega's     Berichten en aankondigingen     Eigenschappen                                                                                                    | Tendernaam VOORBEELD                                                                                                    |                                                        |                 | 6                 |  |  |  |
| Algehele planning           Image: Wraag & Antwoord                                                                                                    | Independe organizatie:<br>6 Bizob                                                                                                    |                                                        | Contactpersoont |                   |  |  |  |
| Cifferte<br>Internecessor                                                                                                    | Beschrijving<br>Dit is een voorbeeld tender voor Open House aanbestedingen in het Sociaal Domein.<br>Het betreft hier een DAS tender voor zorgaanbieders. |                                                        |                 |                   |  |  |  |
|                                                                                                    | Berichten                                                                                                    |                                                        |                 |                   |  |  |  |
|                                                                                                    |                                                                                                    | Offene:<br>Niet ingediend                              |                 | Suitingstatum     |  |  |  |
|                                                                                                    |                                                                                                    | Bizob /                                                |                 | A) ± ¥            |  |  |  |
|                                                                                                    |                                                                                                    | E: Categorieën<br>SEEN CATEGORIEN SESELECTERD VERPLICE | er (            | Selecteren        |  |  |  |
| <ul> <li>Stap 4</li> <li>7. Selecteer bij Categorieën wat van toepassing is op uw situatie: <ul> <li>U heeft al een contract voor deze tender →</li> <li>Ga verder bij Stap 6.</li> </ul> </li> </ul> |                                                                                                    | 1. Algemeen ①                                          |                 |                   |  |  |  |
|                                                                                                    |                                                                                                    | 2. Bewijsstukken ③                                     |                 |                   |  |  |  |
|                                                                                                    |                                                                                                    | 3. Inhoudelijke eisen TENDER O                         |                 |                   |  |  |  |
|                                                                                                    |                                                                                                    | 4. Vraag en Antwoord module C                          |                 |                   |  |  |  |
|                                                                                                    |                                                                                                    | 5. Beoordeling ①                                       |                 | Openen            |  |  |  |
|                                                                                                    |                                                                                                    |                                                        |                 | E: Indiene        |  |  |  |

## 6. Klik links op de knop Offerte

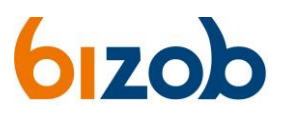

Niet gecontracteerd →
 Ga verder bij Stap 7.

Stap 5

- 8. Vul de vragen uit de eerste vragenlijst in en kies onderaan de pagina voor **Opslaan** 
  - Klik onderaan de pagina op *Door naar indienen*
  - Klik op de groene knop rechts onderin: *Indienen*

Let op! Pas bij het indienen van uw offerte is uw aanmelding volledig.

| T910              | 1910G Tendernaam VOORBEELD X |                                                           |                |  |  |
|-------------------|------------------------------|-----------------------------------------------------------|----------------|--|--|
| ۲                 | Overzicht                    | Offete:                                                   | Sluitingsdatum |  |  |
| 5                 | Planning                     | - Wiet ingediend                                          |                |  |  |
| *                 | Collega's                    | Bizob 🦯                                                   | na ± ¥ E       |  |  |
| -                 | Berichten en aankondigingen  | Committee                                                 |                |  |  |
| ¢                 | Eigenschappen                | ta Uartegorieen<br>Uheet al een contract voor deze tender | ✓ Bewerken     |  |  |
| Algehele planning |                              |                                                           |                |  |  |
| p                 | Vraag & Antwoord             | 1. Algemeen<br>N PROGRESS (278 BEANTWOORD)                | Openen         |  |  |
| M                 |                              | 2. Bewijsstukken O                                        | Openen         |  |  |
|                   |                              | 3. Inhoudelijke eisen TENDER $\odot$                      | Openen         |  |  |
|                   |                              | 4. Vraag en Antwoord module $\odot$                       | Openen         |  |  |
|                   |                              | 5. Beoordeling ©                                          | Openen         |  |  |
|                   |                              |                                                           | 🖾 Indienen     |  |  |

Door naar indienen

Stap 6

- 9. Vul de vragen van alle vragenlijsten in
  - o U kunt uw antwoorden tussendoor opslaan met de knop Opslaan
  - o Met de knop Opslaan en volgende gaat u naar de volgende vragenlijst
- **10**. Heeft u alle vragen ingevuld? Dan kunt u nu uw offerte indienen.

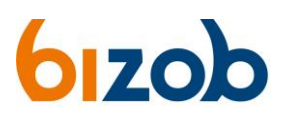

| 191043 Tendernaam VOORBEELD   |                                                           | ×              |
|-------------------------------|-----------------------------------------------------------|----------------|
| <ul> <li>Overzicht</li> </ul> | Offete:<br>Niet ingediend                                 | Sluitingsdatum |
| 🛱 Planning                    |                                                           |                |
| 🛎 Collega's                   | Bizob 🖌                                                   | n ± ¥ :        |
| Berichten en aankondigingen   | Catagoriain                                               |                |
| Eigenschappen                 | Net gecontracterd                                         | Bewerken       |
| Algehele planning             | Algemeen                                                  |                |
| Vraag & Antwoord              | 1. NGEVILD (9/9 BEANTWOORD)                               | Openen         |
| Offerte                       | 2. Bewijsstukken<br>INGEVULD (//IEANTWOORD)(1KO)          | Openen         |
|                               | 3. Inhoudelijke eisen TENDER<br>INdevlot (2/2 BEARTWOORD) | Openen         |
|                               | 4. Vraag en Antwoord module $\odot$                       |                |
|                               | 5. Beoordeling O                                          |                |
|                               |                                                           | E2 Indienen    |
|                               |                                                           |                |
|                               |                                                           |                |
|                               |                                                           |                |

Stap 8

- Klik op **Door naar indienen**
- Klik op de groene knop rechts onderin: Indienen
   Let op! Pas bij het indienen van uw offerte is uw aanmelding volledig.